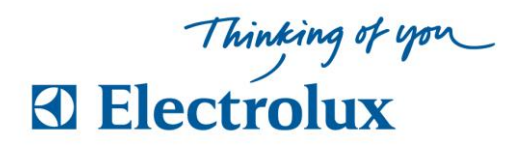

## Anvisning ELS Vision Light Tvättstugebokning

## Bokning

1 Svep brickan över läsaren, personlig sida visas "Välj alternativ eller OK, för boka"

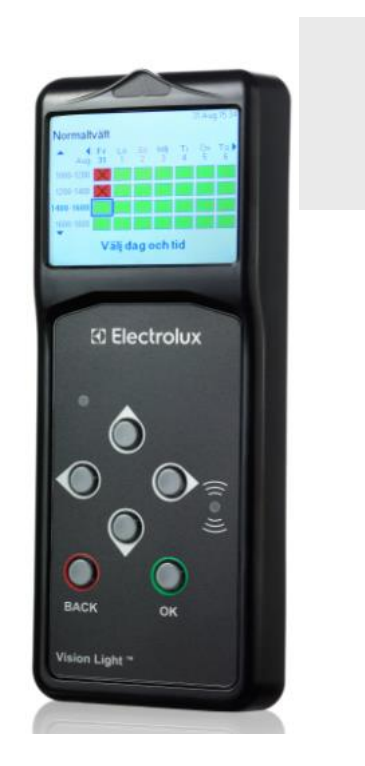

- 2 Markera Boka bekräfta med <u>OK</u>, Nu visas kalenderbild med passtider "Välj dag och tid, tryck OK"
- **3** Flytta markering (blinkande blå ram) och välj pass, bekräfta med <u>OK</u>. Bokningen är klar när bild med "**Bokning OK**" visas.

Välj BACK för att återgå eller logga ut

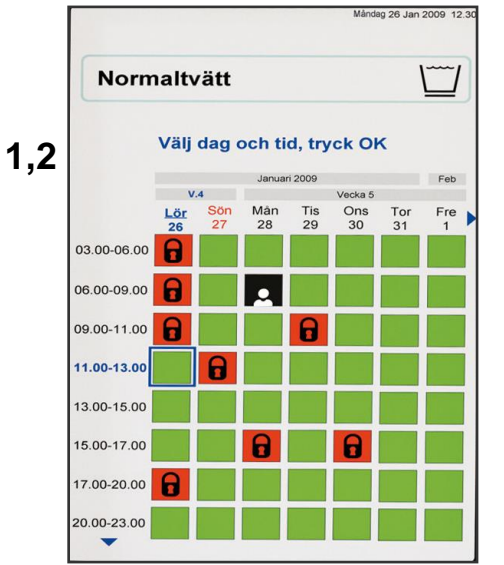

## Avboka

Svep brickan över läsaren, markera **Avboka** och bekräfta med **OK**. Välj sedan vad som skall avbokas, bekräfta med <u>OK</u>. Avbokningen är klar när bild med "**Avbokning OK**" visas. Välj <u>BACK</u> för att återgå